# TD230 Quick Start Guide

# Instructions how to get started with TD230 evaluation kit in three simple steps

## Setup Unit

Slide the enclosure lid open and insert a SIM card with its contact surfaces towards the large 18-pin connector. NOTE: SIM card PIN code request must be disabled before inserting the card.

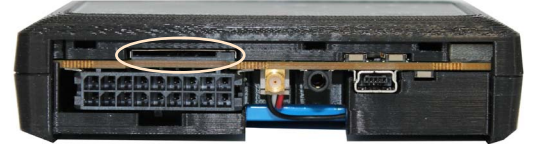

Insert battery into the battery compartment and connect it.

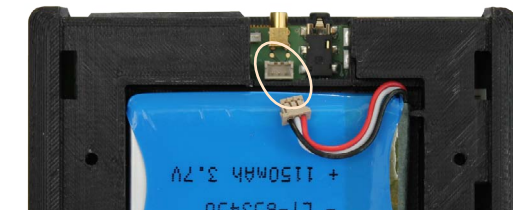

TD230 starts automatically. STAT2 LED (GPS) is lit while fix is acquired. STAT3 LED (GSM) is lit while unit is registering to network. STAT2 and STAT3 LEDs are off and STAT1 LED (Power) blinks when the unit has GPS fix available and it is reporting to the server.

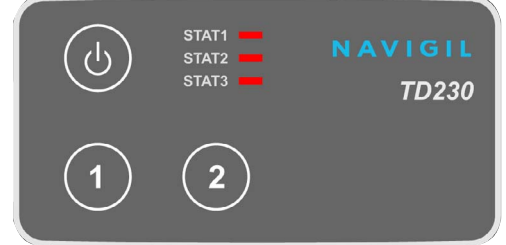

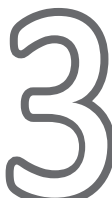

## View reports from unit

Click Unit ID to open a unit page. The unit should start reporting within 2 minutes from entering phone number and APN configuration.

| in page   Group List   User Settings   Terms of Use   Logout |                    |  |  |  |
|--------------------------------------------------------------|--------------------|--|--|--|
| Configure unit: <u>10000001</u> 64                           |                    |  |  |  |
| Phone number:                                                | +358468125243      |  |  |  |
| Unit name:                                                   | Guide_unit         |  |  |  |
| APN:                                                         | internet.cubio.net |  |  |  |
| APN username:                                                |                    |  |  |  |
| APN password:                                                |                    |  |  |  |

Reports from the unit will be displayed at the bottom of the page below the map as shown in the screen shot on the right.

In case of problems with reporting, refer to the troubleshooting

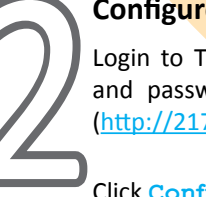

### Configure unit

Login to Track&Trace server using the user name and password provided with the evaluation kit. (http://217.149.57.122/tracktrace)

#### Click Configure unit to configure the unit.

| GIL                 | Track&Trace        | Carrier                              |                            |                                      |                                                    |
|---------------------|--------------------|--------------------------------------|----------------------------|--------------------------------------|----------------------------------------------------|
| California ( Trans  |                    | Server                               |                            |                                      |                                                    |
| ser Settings   Term | is of Use   Logout |                                      |                            |                                      |                                                    |
|                     |                    |                                      |                            |                                      |                                                    |
|                     |                    |                                      |                            |                                      |                                                    |
| Init name           | Phone number       | APN                                  | APN username               | APN passwd                           |                                                    |
|                     |                    |                                      |                            |                                      | Configure unit                                     |
|                     | er Settings   Term | rer Settings   Terms of Use   Logout | Init name Phone number APN | rer Settings   Terms of Use   Logout | Init name Phone number APN APN username APN passwd |

Enter phone number and APN information of the unit. APN information is provided by your GSM operator. If APN username and password are not required, leave the fields blank. Click Send unit configuration to send the data (SMS).

| page   Group List   User Settin    | gs   Terms of Use   Logout |  |
|------------------------------------|----------------------------|--|
| Configure unit: <u>10000001</u> 64 |                            |  |
| Phone number:                      | +358468125243              |  |
| Jnit name:                         | Guide_unit                 |  |
| APN:                               | internet.cubio.net         |  |
| APN username:                      |                            |  |
| APN password:                      |                            |  |
|                                    |                            |  |

## NAVIGIL Track&Trace Serve Current Locat 2 TG2 : Evkit - TD230 : 100 2 SMS History Configure unit 2012-08-2 2012-08-0 Send SMS to 2012-08-14:06:20 send SMS message clear textarea 2 Report Export Selected Reports to CSV Select all r seq server time Alarm type seq Report trip 2.08-2-08-2 2012-08-2 2012-08-